## Lizenzschlüssel in Profi cash hinterlegen

1.) Klicken Sie zunächst links oben auf den blauen Button.

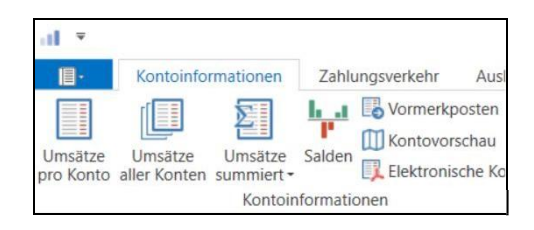

2.) Nun öffnet sich eine Menüansicht. Dort finden Sie links im blauen Bereich den Punkt "Lizenzinformationen". Klicken Sie diesen bitte an.

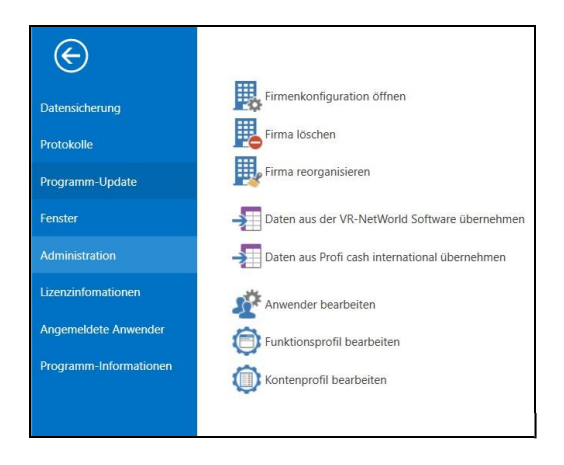

3.) Wählen Sie im folgenden Fenster den Punkt "Lizenzschlüssel neu eingeben" aus.

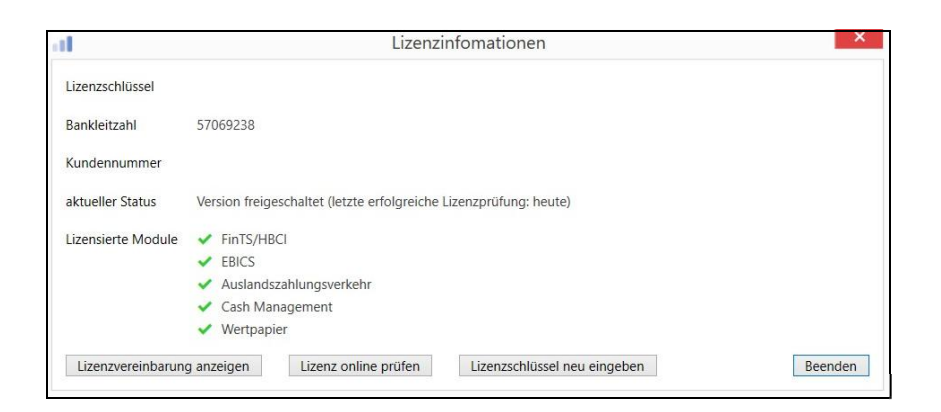

4.) Jetzt können Sie Ihre Lizenzdaten "Lizenzschlüssel", "Bankleitzahl" und "Kundennummer" eintragen. Im Anschluss klicken Sie bitte auf "Speichern" und anschließend auf "Lizenz online prüfen". Den nachfolgenden Hinweis können Sie mit "OK" beenden.

| d.                 | Lizenzinfomationen                                                                                                    |
|--------------------|----------------------------------------------------------------------------------------------------|
| Lizenzschlüssel    |                                                                                                    |
| Bankleitzahl       |                                                                                                    |
| Kundennummer       |                                                                                                    |
| aktueller Status   | Version freigeschaltet (letzte erfolgreiche Lizenzprüfung: heute)                                                           |
| Lizensierte Module | <ul> <li>FinTS/HBCI</li> <li>EBICS</li> <li>Auslandszahlungsverkehr</li> <li>Cash Management</li> <li>Wertpapier</li> </ul> |
| Lizenzvereinbarun  | g anzeigen Lizenz online prüfen Lizenzschlüssel anfordern Speichern Beenden                                                 |
|                    | Profi cash ×                                                                                                    |
| Die I              | Lizenz wurde freigeschaltet.                                                                                                |
|                    | ОК                                                                                                    |

5.) Der aktuelle Status sollte nun "Version freigeschaltet (letzte erfolgreiche Lizenzprüfung: heute)" lauten. Sie können diese Maske nun "Beenden".

| B4-4ECE-B3E8-9106                                                               |
|---------------------------------------------------------------------------------|
| 7069238                                                                         |
| 007564                                                                          |
| ersion freigeschaltet (letzte erfolgreiche Lizenzprüfung: heute)                |
| FinTS/HBCI<br>EBICS<br>Auslandszahlungsverkehr<br>Cash Management<br>Wertpapier |
|                                                                                 |

Für Fragen stehen wir unter Telefon 0841/3105-0 gerne zur Verfügung.

Mit freundlichen Grüßen

Volksbank Raiffeisenbank Bayern Mitte eG